# **OGÓLNA KONFIGURACJA I PAROWANIE**

# **KTÓRE TELEFONY SĄ ZGODNE Z MOIM SMARTWATCHEM?**

Wear OS by Google działa na telefonach z systemem Android 4.4+ (poza edycją Go) lub iOS 9.3+. Obsługiwane funkcje mogą być różne w zależności od platformy i kraju. Wszystkie urządzenia posiadają funkcję Bluetooth(B) z usprawnionym transferem danych 4.1 Low Energy.

#### JAK POBRAĆ APLIKACJĘ WEAR OS BY GOOGLE™?

iOS: Przejdź do App Store® i wybierz Szukaj z dolnego menu. W polu wyszukiwania wpisz "Wear OS by Google" i stuknij Pobierz. Poczekaj, aż aplikacja zostanie pobrana na telefon.

ANDROID: Przejdź do sklepu Google Play<sup>™</sup>, w polu wyszukiwania wpisz Wear OS by Google, wybierz aplikację Wear OS by Google i stuknij Zainstaluj. Poczekaj, aż aplikacja zostanie pobrana na telefon.

#### JAK WŁĄCZYĆ SWOJEGO SMARTWATCHA?

Przed włączeniem upewnij się, że smartwatch jest naładowany. Wciśnij i przytrzymaj środkowy przycisk przez co najmniej trzy sekundy. Smartwatch włączy się również po podłączeniu do ładowarki.

#### JAK USTAWIĆ SWOJEGO SMARTWATCHA?

Aby ustawić smartwatcha, należy zapoznać się z informacjami znajdującymi się w skróconej instrukcji obsługi lub wykonać poniższe kroki:

- Połącz swój smartwatch z ładowarką, umieszczając ją z tyłu smartwatcha. Magnesy w ładowarce utrzymają go w miejscu.
- Pobierz i zainstaluj na swoim telefonie aplikację Wear OS by Google z App Store lub ze sklepu Google Play.
- Otwórz aplikację na swoim urządzeniu i postępuj zgodnie z instrukcjami, aby sparować swój smartwatch.
- Podłącz załączoną ładowarkę do gniazdka USB.

# JAK PODŁĄCZYĆ SWOJEGO SMARTWATCHA DO TELEFONU?

Aby sparować smartwatcha, wykonaj następujące kroki:

- Na Smartwatch: Wybierz język, następnie przewiń w dół do nazwy zegarka.
- Na telefonie: Otwórz aplikację Wear OS by Google i stuknij Zaczynamy. Wybierz nazwę swojego zegarka. Zezwól na połączenie Bluetooth z zegarkiem.
- Kod parowania pojawi się na zegarku i telefonie. Potwierdź, że są one takie same.
- Po sparowaniu zegarka pojawi się wiadomość potwierdzająca. To może potrwać kilka minut.
- Postępuj zgodnie ze wskazówkami na telefonie i zegarku, aby zakończyć konfigurację parowania.

Uwaga: Zegarek może automatycznie zainstalować aktualizację i zrestartować się po sparowaniu z telefonem. Jeśli zegarek zacznie pobierać aktualizację,

trzymaj telefon blisko zegarka, aby mieć pewność, że zegarek będzie się ładował do momentu, aż aktualizacja zostanie zakończona.

# JAK DALEKO MOŻE BYĆ ODDALONY SMARTWATCH OD TELEFONU, ŻEBY MOŻNA BYŁO GO POŁĄCZYĆ?

Zasięg bezprzewodowego połączenia Bluetooth pomiędzy telefonem i smartwatchem może znacząco się różnić w zależności od otoczenia. Ogólnie rzecz biorąc, łączność powinna być możliwa w zakresie przynajmniej 10 metrów (lub 30 stóp).

#### JAK POŁĄCZYĆ SMARTWATCHA Z SIECIĄ BEZPRZEWODOWĄ WI-FI?

- Wciśnij środkowy przycisk lub przesuń palcem po ekranie z góry w dół.
- Przewiń i stuknij Ustawienia.
- Stuknij Łączność.
- Stuknij Wi-Fi.
- Stuknij Dodaj sieć.
- Przewiń, aby znaleźć swoją sieć i stuknij.
- Włącz telefon i uruchom aplikację Wear OS by Google.
- Stuknij w telefonie Wpisz, aby wprowadzić hasło.
- Wprowadź hasło w telefonie.

Jeśli zegarek sparowany jest z telefonem Android i ma Wi-Fi, może się on automatycznie łączyć z zapamiętanymi sieciami Wi-Fi, jeśli połączenie Bluetooth z telefonem zostanie przerwane. W ten sposób możesz otrzymywać powiadomienia i korzystać z wyszukiwania głosowego na zegarku w całym domu i pracy, nawet jeśli zostawisz telefon w innym pomieszczeniu.

# JAK WYŁĄCZYĆ SWOJEGO SMARTWATCHA?

Wciśnij środkowy przycisk lub przesuń palcem po ekranie z góry w dół. Przewiń i stuknij Ustawienia. Stuknij System. Przesuń do góry i stuknij Wyłącz. Stuknij pole wyboru, aby potwierdzić.

# DLACZEGO NIE MOGĘ PODŁĄCZYĆ MOJEGO SMARTWATCHA DO TELEFONU?

Upewnij się, że smartwatch jest włączony i że Bluetooth jest włączony w telefonie. Uruchom aplikację Wear OS by Google i postępuj zgodnie z instrukcjami na ekranie, aby sparować zegarek. Jeśli połączenie się nie uda, sprawdź w telefonie menu Bluetooth. Jeśli smartwatch widoczny jest na liście urządzeń, usuń go. Uruchom aplikację Wear OS by Google i powtórz proces parowania.

# JAK WIELE SMARTWATCHY MOŻNA POŁĄCZYĆ Z APLIKACJĄ NA RAZ?

iOS: Tylko jeden zegarek może być sparowany z aplikacją w tym samym czasie. ANDROID: Wiele zegarków może być równocześnie sparowanych z aplikacją.

#### JAK ODŁĄCZYĆ SWOJEGO SMARTWATCHA OD TELEFONU?

- Otwórz aplikację Wear OS by Google i przewiń w dół do Ustawień zaawansowanych.

- Stuknij przycisk Zapomnij zegarek, znajdujący się na dole ekranu, aby rozłączyć i zresetować swoje urządzenie.
- Usuń smartwatcha z ustawień Bluetooth w telefonie.

# JAK MOGĘ ZAKTUALIZOWAĆ WEAR OS BY GOOGLE POPRZEZ SKLEP GOOGLE PLAY?

Na swoim smartwatchu możesz sprawdzić dostępność aktualizacji i pobrać je za pośrednictwem sklepu Google Play.

- Upewnij się, czy jest on połączony z siecią Wi-Fi lub 3G.
- Wejdź w menu aplikacji w smartwatchu i otwórz sklep Google Play.
- Odszukaj i wybierz Wear OS by Google
- Na stronie ze szczegółami wybierz Aktualizuj. Jeżeli nie widzisz napisu Aktualizuj, oznacza to, że system Wear OS by Google jest aktualny.

#### JAK ODINSTALOWAĆ APLIKACJĘ WEAR OS BY GOOGLE?

iOS: Przytrzymaj aplikację Wear OS by Google w telefonie do momentu, kiedy ikony na ekranie zaczną drżeć i pojawi się czerwony znak "X". Kliknij czerwony "X" na aplikacji Wear OS by Google, aby ją usunąć.

ANDROID: Niektóre kroki mogą się różnić w zależności od marki telefonu. Ogólnie — w telefonie przejdź do menu Ustawienia, wybierz Aplikacje lub Manager aplikacji, kliknij Wear OS by Google i wybierz Odinstaluj.

#### JAK ZRESETOWAĆ SWOJEGO SMARTWATCHA DO USTAWIEŃ FABRYCZNYCH?

Zresetowanie zegarka do ustawień fabrycznych wymaże wszystkie dane zapisane na smartwachu. Te dane nie mogą być przywrócone. Dane zawierają Twoje włączone powiadomienia i karty, dane o sprawności, jakiekolwiek aplikacje zainstalowane przez podmioty trzecie i jakiekolwiek informacje w nich przechowywane, ustawienia systemu i preferencje. Nie ma to jednak wpływu na dane przechowywane na Twoim koncie Google. Zresetowanie zegarka nie przywróci ustawień fabrycznych w Twoim telefonie lub tablecie.

Aby przywrócić ustawienia fabryczne, wykonaj następujące kroki:

- Wciśnij środkowy przycisk, aby włączyć ekran.
- Wciśnij środkowy przycisk, aby wejść do menu aplikacji.
- Przewiń i stuknij Ustawienia.
- Stuknij System.
- Stuknij Rozłącz i Zresetuj.
- Stuknij pole wyboru, aby potwierdzić.
- Po zresetowaniu zegarka i przywróceniu ustawień fabrycznych, należy ponownie sparować smartwatch z telefonem.

# POWIADOMIEŃ

#### JAK DZIAŁAJĄ POWIADOMIENIA?

Zegarek wykorzystuje ustawienia powiadomień dla każdej aplikacji w Twoim telefonie. Jeśli aplikacja wibruje lub wydaje dźwięki przy powiadomieniach w telefonie, Twój zegarek będzie wibrował. Jeśli aplikacja nie wibruje i nie wydaje dźwięku przy otrzymywaniu powiadomień, Twój zegarek nie będzie wibrował, ale powiadomienie będzie widoczne na zegarku.

# JAKIE POWIADOMIENIA BĘDĘ OTRZYMYWAĆ?

Większość powiadomień widocznych na telefonie będzie wyświetlała się również na Twoim zegarku. Zaliczają się do nich powiadomienia o nieodebranych połączeniach, wiadomościach tekstowych, przypomnienia o wydarzeniach i więcej. Kiedy otrzymasz powiadomienie, zegarek będzie tylko wibrował (tzn. nie będzie wydawał żadnych dźwięków).

# JAK ZARZĄDZAĆ POWIADOMIENIAMI OTRZYMYWANYMI NA SMARTWATCHU?

Jeśli otrzymujesz w telefonie powiadomienia, których nie chcesz widzieć na zegarku, możesz zablokować poszczególne aplikacje, aby ich powiadomienia nie wyświetlały się na zegarku. W aplikacji Wear OS by Google możesz edytować preferencje powiadomień. Na głównym ekranie w menu Ustawienia stuknij Powiadomienia. W menu Powiadomienia możesz wyłączyć wszystkie aplikacje, od których nie chcesz otrzymywać powiadomień na zegarku.

Kiedy słuchasz muzyki w telefonie, zawsze będzie widoczna karta muzyki z opcją pauzy i odtwarzania. Tej karty nie można wyłączyć.

# JAK KORZYSTAĆ Z TRYBU NIE PRZESZKADZAĆ?

Tryb Nie przeszkadzać spowoduje wyłączenie wibracji, ale w dalszym ciągu będą pojawiać się karty powiadomień.

- Przesuń palcem po ekranie z góry w dół
- Aby włączyć ten tryb, stuknij kółko z ikoną przekreślenia
- Stuknij ikonę ponownie, aby wyłączyć funkcję Nie przeszkadzać

# JAK KORZYSTAĆ Z TRYBU KINOWEGO?

Aby chwilowo wyłączyć ekran zegarka, możesz skorzystać z trybu Teatr. Dzięki temu wibracje będą wyłączone i nie będziesz otrzymywać powiadomień wizualnych.

- Przesuń palcem po ekranie z góry w dół
- Stuknij ikonę zegarka, aby włączyć tryb Teatr
- Wciśnij środkowy przycisk, aby ponownie włączyć ekran

# NIE OTRZYMUJĘ POWIADOMIEŃ NA SMARTWATCHU. JAK MOGĘ TO NAPRAWIĆ?

Aplikacja Wear OS by Google musi być zawsze uruchomiona na telefonie, aby zapewnić połączenie z zegarkiem. Zamknięcie aplikacji powoduje rozłączenie z zegarkiem i uniemożliwia otrzymywanie powiadomień. Upewnij się, że aplikacja jest otwarta na telefonie zawsze, kiedy nosisz smartwatcha.

- W aplikacji pojawi się wiadomość Połączono
- Jeśli w aplikacji pojawi się wiadomość Rozłączono, przesuń palcem do góry na tarczy zegarka i stuknij kółko Odśwież na karcie Połącz ponownie

Upewnij się, że Bluetooth na telefonie jest włączony i smartwatch jest zsynchronizowany z Twoim urządzeniem.

W ustawieniach sprawdź wersję oprogramowania telefonu, aby upewnić się, że jest kompatybilna ze smartwatchem. Jeśli oprogramowanie telefonu jest przestarzałe, zaktualizuj je, aby poprawnie zsynchronizować urządzenia. Upewnij się, że na zegarku zainstalowane jest aktualne oprogramowanie.

- Przesuń palcem z góry ekranu zegarka w dół.
- Stuknij Ustawienia, następnie System na dole menu.
- Stuknij O systemie, następnie Aktualizacje systemu. Jeśli system nie jest aktualny, pojawi się komunikat, aby pobrać najnowszą wersję oprogramowania.

# WYPOSAŻENIE I FUNKCJE SMARTWATCHA

#### JAK DZIAŁAJĄ PRZYCISKI FIZYCZNE W MOIM SMARTWATCHU?

Wciśnij środkowy przycisk, aby wejść do menu aplikacji. Przyciśnij i przytrzymaj środkowy przycisk, aby uruchomić Asystenta Google i zadać pytanie lub wykonać czynności.

Górne i dolne przyciski mogą być spersonalizowane, aby uzyskać dostęp do wybranych przez Ciebie funkcji. Otwórz na zegarku Ustawienia, następnie Personalizację. Stuknij Personalizuj przyciski sprzętowe, aby przypisać nowe aplikacje zegarka do swojego przycisku.

#### JAK MOGĘ ZMIENIĆ TARCZĘ ZEGARKA?

Przesuń w lewo lub prawo, a zobaczysz listę z dostępnymi tarczami zegarka. Niektóre tarcze zegarka można spersonalizować.

# JAK MOGĘ SPERSONALIZOWAĆ WZÓR TARCZY ZEGARKA?

Jeśli tarczę zegarka można spersonalizować, podczas przewijania listy opcji, poniżej tarczy zegarka widoczna będzie ikona trybiku. Stuknij trybik, aby uzyskać dostęp do ustawień personalizacji (naciśnij i przytrzymaj tarczę zegarka, aby kolejno uzyskiwać dostęp do tych ustawień).

# JAK ZMIENIĆ PUNKTY DANYCH NA TARCZY ZEGARKA?

Aby zmienić informacje znajdujące się na tarczy zegarka, naciśnij i przytrzymaj, aby uzyskać dostęp do ustawień personalizacji. Stuknij punkt danych, który chcesz zmienić, następnie wybierz, które informacje z listy dostępnych opcji chcesz zobaczyć. Wciśnij środkowy przycisk, aby wrócić do głównej tarczy zegarka po ustawieniu pożądanych opcji.

# JAK ZAPISAĆ DOSTOSOWANY WIDOK TARCZY ZEGARKA?

Naciśnij i przytrzymaj tarczę zegarka, aby uzyskać dostęp do ustawień personalizacji. Przewiń w dół i stuknij Zapisz wygląd. Twoja spersonalizowana tarcza zegarka zapisana jest teraz w aplikacji marki i można uzyskać do niej dostęp i ją ustawić w menu aplikacji.

# JAK ZMIENIĆ KOLEJNOŚĆ APLIKACJI W MENU NA SMARTWATCHU?

Aby zmienić kolejność w menu aplikacji, naciśnij i przytrzymaj ikonę aplikacji, aby przenieść ulubione na górę. Ostatnio otwarte aplikacje zegarka automatycznie przesuwają się na górne pozycje menu.

#### CZY SMARTWATCH WYPOSAŻONY JEST W CZUJNIKI DO POMIARU TĘTNA?

Tak, smartwatch wyposażony jest w czujnik optycznego pomiaru tętna.

#### W JAKI SPOSÓB MOGĘ ZMIERZYĆ TĘTNO?

Zegarek należy nosić powyżej kości nadgarstka. Musi on nieruchomo i płasko przylegać do skóry.

W opcjach aplikacji marki zegarka przypisz Pomiar tętna do jednego z punktów danych na tarczy zegarka. Po pierwszym odczycie, optyczny pomiar tętna będzie automatycznie aktualizowany co dwadzieścia minut. Wynik można odczytać również w dowolnej chwili, stukając ikonę. Po dotknięciu ikony pomiaru tętna pojawią się kreski na ekranie; zachowaj cierpliwość. Pobranie wyniku może zająć 10 – 15 sekund. Jeśli czujniki mają problem ze zmierzeniem tętna, smartwatch przeprowadzi Cię przez rekomendacje dot. noszenia urządzenia.

Zmierz tętno ręcznie w dowolnej chwili w aplikacji zegarka Google Fit, stukając ikonę serca. Pomiary ręczne pobrane przez aplikację Fit pojawią się tutaj z oznaczeniem czasowym. Twoje tętno będzie automatycznie śledzone podczas treningów. Statystyki pojawią się z pozostałymi danymi w sekcji Historia treningów, w aplikacji zegarka Google Fit.

#### TĘTNO NIE JEST PRAWIDŁOWO MIERZONE. JAK MOGĘ TO NAPRAWIĆ?

- Upewnij się, że smartwatch umieszczony jest wyżej i ściślej przylega do ręki, a czujniki płasko przylegają do skóry powyżej kości nadgarstka.
- Temperatura, pot, nieregularne ruchy i tatuaże mogą powodować zakłócenia. Trzymaj zegarek nieruchomo i usuń wilgoć pomiędzy urządzeniem a skórą.
- Jeśli masz na nadgarstku tatuaże, czujniki mogą nie być w stanie pobrać odczytu. Noś zegarek na drugiej ręce, jeśli nie masz tam tatuaży.
- Jeśli masz słabe krążenie lub jest Ci zimno, rozgrzej się przed rozpoczęciem ćwiczeń, aby poprawić odczyty tętna.

# CZY MÓJ SMARTWATCH POSIADA FUNKCJĘ GPS?

Tak, smartwatch wyposażony jest w niepowiązaną funkcję GPS, aby pobierać lokalizację bez telefonu.

# JAK MOGĘ WYŁĄCZYĆ GPS W SWOIM SMARTWATCHU?

Aby wyłączyć śledzenie lokalizacji i GPS w zegarku oraz telefonie, otwórz Ustawienia w zegarku, a następnie stuknij Łączność. Przewiń do Lokalizacji i ją wyłącz.

#### CZY MÓJ SMARTWATCH JEST WODOODPORNY?

Tak, możesz pływać w swoim smartwatchu. Zegarek posiada klasę wodoszczelności do 30 m. Ponadto urządzenie przeszło test, w trakcie którego wykonano 10 000 ruchów ręką w wodzie i może być noszone podczas pływania w płytkiej wodzie lub pod prysznicem. Mikrofon i ekran dotykowy mogą nie działać prawidłowo, kiedy zegarek znajduje się w wodzie lub nie jest całkowicie suchy.

# JAK MOGĘ ŚLEDZIĆ SWOJE PŁYWANIE?

Aby zapisać na smartwatchu pokonany dystans, należy pobrać ze sklepu Google Play aplikację zegarka podmiotu trzeciego śledzącą pływanie.

- Upewnij się, że masz połączenie z siecią Wi-Fi
- Wciśnij środkowy przycisk, aby wejść do menu aplikacji
- Stuknij sklep Google Play
- Wyszukaj Śledzenie pływania
- Pobierz jedną z opcji
- Otwórz aplikację i rozpocznij trening, aby śledzić pokonany dystans

#### DLACZEGO SMARTWATCH SPORADYCZNIE WŁĄCZA SIĘ W WODZIE?

Ekran dotykowy często odbiera kontakt z wodą jako dotyk użytkownika i jeśli ekran ma włączone wszystkie funkcje, kiedy jest w wodzie, może to powodować niezamierzone działania.

Wprowadzenie ekranu w tryb Teatr, podczas aktywności w wodzie, zapobiega niezamierzonym działaniom i skróceniu żywotności baterii w wyniku fałszywych interakcji.

- Przesuń palcem po ekranie z góry w dół
- Stuknij ikonę zegarka, aby włączyć tryb Teatr
- Wciśnij środkowy przycisk, aby ponownie włączyć ekran

#### DLACZEGO EKRAN DOTYKOWY NIE REAGUJE NA STUKNIĘCIA W WODZIE?

Kiedy smartwatch jest częściowo lub w całości mokry, ekran może mieć problem z odczytywaniem określonych stymulacji. Wytrzyj ekran ręcznikiem lub przedramieniem, jeśli w dalszym ciągu jest on w wodzie i spróbuj jeszcze raz.

#### CZY MÓJ SMARTWATCH POSIADA FUNKCJĘ ALARMU?

Tak, smartwatch ma funkcję alarmu. Aby ustawić alarm, wciśnij przycisk zegarka, aby otworzyć menu aplikacji i wybierz z listy aplikacji Alarm.

#### CZY SMARTWATCH MA TECHNOLOGIĘ NFC (KOMUNIKACJĘ BLISKIEGO POLA)?

Tak, smartwatch wyposażony jest w technologię NFC. Możesz skonfigurować jedną ze swoich kart w aplikacji zegarka Google Pay, aby płacić zbliżając nadgarstek do terminala. Urządzenia Wear OS by Google działają wyłącznie z Google Pay. <u>Kraje, w których dostępne jest Google Pay, można znaleźć tutaj.</u>

# JAK MOGĘ SŁUCHAĆ MUZYKI I JĄ PRZECHOWYWAĆ NA SMARTWATCHU?

Aby przechowywać muzykę na smartwatchu, musisz mieć płatną subskrypcję. Pobierz aplikację zegarka wybranego serwisu muzycznego i zaloguj się na płatne konto. Postępuj zgodnie z

instrukcjami w wybranej przez siebie aplikacji muzycznej, aby pobrać muzykę bezpośrednio na smartwatcha. Po pobraniu, możesz podłączyć słuchawki Bluetooth, aby słuchać muzyki w dowolnej chwili bez telefonu.

# JAK KORZYSTAĆ ZE SŁUCHAWEK BLUETOOTH ZE SMARTWATCHEM?

Z pozycji tarczy zegarka, przesuń palcem z góry w dół ekranu. Stuknij ikonę trybiku, aby przejść do ustawień. Stuknij Łączenie, aby przejść do ustawień Bluetooth. W menu Bluetooth, wybierz z listy słuchawki, które chcesz sparować.

# CZY MÓJ SMARTWATCH ŚLEDZI MÓJ SEN?

Śledzenie snu możliwe jest wyłącznie przez inne aplikacje podmiotów trzecich, które śledzą sen. Przeglądaj i pobieraj aplikacje podmiotów trzecich śledzące sen, odwiedzając Google Play.

#### CZY SMARTWATCH MA MIKROFON I/LUB GŁOŚNIK?

Twój smartwatch nie ma głośnika, ale został wyposażony w mikrofon. Oznacza to, że możesz zadawać pytania lub wydawać polecenia za pomocą mikrofonu, a zegarek będzie udzielał odpowiedzi do odczytu, ale nie będzie w stanie odpowiedzieć słyszalnie.

#### CO ZROBIĆ, ABY EKRAN MOJEGO SMARTWATCHA BYŁ ZAWSZE WŁĄCZONY?

Przesuń palcem z góry w dół na ekranie zegarka, stuknij ikonę trybiku, następnie stuknij Wyświetl. Przełącz na Ekran zawsze włączony. Domyślnie funkcja ta jest automatycznie wyłączona, aby oszczędzać baterię.

#### CZY PASKI MOŻNA WYMIENIAĆ?

Tak, Twój smartwatch ma wymienialne paski.

# **FUNKCJE GOOGLE**

# DLACZEGO MUSZĘ ZALOGOWAĆ SIĘ NA KONTO GOOGLE, ABY MIEĆ PEŁNY DOSTĘP DO WSZYSTKICH FUNKCJI SMARTWATCHA?

Zalogowanie się na konto Google w Wear OS by Google aplikacji odblokowuje pełną funkcjonalność i zapewnia najlepsze wrażenia. Włącza to następujące funkcje na Twoim smartwatchu:

- Dostęp do Asystenta Google
- Lepsze wrażenia podczas korzystania z Google Fit
- Dostęp do sklepu Google Play
- Synchronizację z Kalendarzem Google
- Synchronizację z kontem Gmail

#### DO CZEGO MOGĘ WYKORZYSTYWAĆ SKLEP GOOGLE PLAY NA MOIM SMARTWATCHU?

Sklep Google Play umożliwia pobieranie aplikacji zegarka i tarczy zegarka na swojego smartwatcha, aby rozszerzać i dostosowywać wyposażenie do Twojego stylu życia. Możesz

szukać aplikacji i tarcz lub sprawdzać najpopularniejsze pobrania i sugestie. Użytkownicy muszą być sparowani z kontem Gmail, aby móc pobierać ze sklepu Google Play.

- Upewnij się, że masz połączenie z siecią Wi-Fi.
- Otwórz menu aplikacji zegarka i uruchom sklep Google Play.
- Szukaj ulubionych aplikacji za pomocą głosu, wpisując ich nazwy lub opisując je i postępuj zgodnie z instrukcjami na ekranie, aby je pobrać.

# JAK MOGĘ SKONFIGUROWAĆ I KORZYSTAĆ Z GOOGLE PAY?

Skonfiguruj konto Google Pay, aby wykonywać transakcje prosto z nadgarstka. Jeśli dodasz do swojego zegarka kartę, nie będziesz potrzebować telefonu, aby płacić.

- W zegarku otwórz aplikację Google Pay.
- Stuknij Zaczynamy.
- Ustaw pin blokady ekranu.

\* Ten pin będzie używany do smartwatcha i konta Google Pay. Zegarkiem będzie można płacić tylko, jeśli będzie odblokowany i kiedy będzie znajdował się na Twoim nadgarstku.

- Stuknij "Dodaj kartę", aby dodać metodę płatności.
- Postępuj zgodnie z instrukcjami, aby zakończyć konfigurację na telefonie.

Uwaga: W tej chwili do Google Pay na swoim zegarku nie możesz dodać karty rabatowej, lojalnościowej ani karty z nagrodami.

Zapłać w sklepie

- Otwórz Google Pay.
- Trzymaj zegarek nad terminalem płatności bezdotykowych, aż usłyszysz dźwięk lub poczujesz wibracje ze swojego zegarka.
- Jeśli pojawi się pytanie o typ karty, wybierz "Kredytowa" bez względu na typ swojej karty.
- Przy transakcjach z karty debetowej może być konieczne wprowadzenie kodu PIN. Użyj bankowego kodu PIN.

#### DLACZEGO SMARTWATCH CHCE, ABY WPROWADZIĆ PIN?

Twój smartwatch jest w stanie zidentyfikować, kiedy zdejmujesz zegarek z nadgarstka i prosi o wprowadzenie PIN-u, aby ponownie uzyskać dostęp do informacji i funkcji zegarka. Jest to środek bezpieczeństwa, aby zapobiec uzyskaniu Twoich osobistych informacji przez osoby niepożądane, jeśli zegarek zostanie skradziony lub zdjęty z nadgarstka.

#### CZY MOGĘ PRZESŁAĆ DANE AKTYWNOŚCI DO INNYCH APLIKACJI?

Nie, można przeglądać tylko swoje dane o aktywności.

#### JAK MOGĘ KORZYSTAĆ Z GOOGLE PLAY MUSIC NA MOIM SMARTWATCHU?

Otwórz sklep Google Play na swoim smartwatchu, następnie wyszukaj Google Play Music. Pobierz aplikację zegarka Google Play Music. Musisz mieć płatną subskrypcję, aby pobierać muzykę bezpośrednio na swojego smartwatcha. Podłącz swojego smartwatcha do sieci Wi-Fi w sekcji Łączenie w Ustawieniach. Otwórz Play Music, następnie upewnij się, że konto Google zsynchronizowane ze smartwatchem jest powiązane z płatną subskrypcją. Stuknij ikonę pobierz znajdującą się obok piosenek, playlist i albumów, które chcesz zapisać na smartwatchu.

Po pobraniu muzyki zobaczysz obok znacznik wyboru. Aby usunąć pobranie, stuknij znacznik wyboru.

W Ustawieniach, w sekcji Łączenie połącz się ze słuchawkami Bluetooth, następnie odtwarzaj pobraną muzykę, aby cieszyć się piosenkami bez telefonu.

# BATERIA

#### JAK DŁUGO DZIAŁA BATERIA MOJEGO SMARTWATCHA?

Bateria działa do 24 godzin zależnie od sposobu użytkowania zegarka.

#### JAK ŁADOWAĆ SMARTWATCHA?

Prosimy korzystać z ładowarki bezprzewodowej dołączonej do smartwatcha. Do ładowania nie należy używać koncentratora ani rozdzielacza USB, kabla USB typu Y, akumulatorów wieloogniwowych ani innych urządzeń peryferyjnych. Ładowarkę należy umieścić na płaskiej powierzchni z dobrą cyrkulacją powietrza i poza bezpośrednim zasięgiem promieni słonecznych.

Umieść smartwatcha bezpośrednio na bezprzewodowej ładowarce. Ładowarka magnetyczna ma dwa wtyki, które wpasowują się w okrągłe wyżłobienia znajdujące się z tyłu zegarka. Upewnij się, że zegarek się ładuje, sprawdzając, czy u góry na tarczy zegarka widoczna jest błyskawica lub przesuwając palcem w dół, aby zobaczyć błyskawicę obok wartości procentowej naładowania baterii.

Nawet niewielka ilość potu lub wilgoci może spowodować korozję elektrycznych styków, kiedy urządzenie podłączone jest do ładowarki. Korozja może przeszkodzić w ładowaniu i przesyłaniu danych. Aby zapobiec uszkodzeniu urządzenia:

- Wytrzyj urządzenie wilgotną ścierką.
- Wytrzyj je do sucha.
- Przed ładowaniem pozwól urządzeniu całkowicie wyschnąć.

# ILE TRWA NAŁADOWANIE AKUMULATORA W MOIM SMARTWATCHU?

Bateria smartwatcha może się naładować do 80% w ciągu godziny.

# SKĄD MAM WIEDZIEĆ, KIEDY MÓJ SMARTWATCH SIĘ ŁADUJE?

Na ekranie zegarka będzie widoczna ikona ładowania. Możesz również przesunąć palcem w dół, aby zobaczyć błyskawicę obok wartości procentowej naładowania baterii. Ponadto na ekranie pojawi się tarcza pokazująca procentowe naładowanie baterii.

# SMARTWATCH JEST UMIESZCZONY NA ŁADOWARCE. DLACZEGO NIE WIDAĆ WSKAŹNIKA ŁADOWANIA NA EKRANIE?

Jeśli wskaźnik ładowania (ikona ładowania) nie jest widoczny, oznacza to, że ładowarka nie wykryła zegarka.

Wypróbuj następujące wskazówki:

- Zresetuj zegarek na ładowarce
- Upewnij się, że wtyki ładowarki znajdują się w wyżłobieniach na odwrocie zegarka.
- Sprawdź, czy zegarek jest idealnie umieszczony na ładowarce bez żadnych odstępów
- Sprawdź, czy pomiędzy ładowarką a zegarkiem nic nie ma tzn. kurzu, taśmy itd.
- Upewnij się, że ładowarka pobiera zasilanie.
- Spróbuj zmienić źródło zasilania ładowarki np. przenieś z laptopa do gniazdka ściennego.

Czasami, jeśli urządzenie przegrzeje się podczas ładowania, włącza się tryb termalnego zamknięcia do momentu, aż urządzenie ostygnie, urządzenie zacznie się ładować, kiedy będzie to znowu bezpieczne. Spróbuj usunąć urządzenie z ładowarki, poczekaj aż ostygnie i ponownie umieść je na ładowarce.

# JAK ZARZĄDZAĆ OKRESEM EKSPLOATACJI BATERII?

Aby wydłużyć żywotność baterii zegarka, spróbuj skorzystać z następujących wskazówek:

SPRÓBUJ ZMIENIĆ TARCZĘ ZEGARKA: Niektóre tarcze zegarka, szczególnie te z animacjami lub funkcjami interaktywnymi i jaśniejszymi kolorami, zużywają więcej baterii.

DOSTOSUJ JASNOŚĆ EKRANU: Im jaśniejszy jest ekran zegarka, tym więcej będzie zużywał baterii. Wyłącz jasność ekranu na zegarku, aby oszczędzić więcej baterii. Aby przejść do Ustawień, przesuń palcem w dół, stuknij ikonę trybiku, następnie Ekran, aby ustawić jasność.

WYŁĄCZ NIEPOTRZEBNE POWIADOMIENIA: Wyłączenie powiadomień może oszczędzić baterię. W aplikacji Wear OS by Google w sekcji Powiadomienia edytuj, które komunikaty chcesz otrzymywać.

WŁĄCZ TRYB KINOWY: Wyłącz ekran i powiadomienia, włączając tymczasowo Tryb kinowy. Przesuń palcem z góry ekranu w dół, następnie stuknij ikonę zegarka, aby włączyć Tryb teatr. Ponownie włącz ekran, wciskając środkowy przycisk.

TRYB SAMOLOTOWY: Jeśli interesują Cię tylko godzina i funkcje, które nie wymagają połączenia w związku z aktualizacjami, tryb samolotowy umożliwi Ci dostęp do informacji, na których Ci zależy bez wyczerpywania baterii na inne funkcje. Przesuń palcem w dół, następnie stuknij samolot.

# SYNCHRONIZACJA I ROZWIĄZYWANIE PROBLEMÓW

# MOJA BATERIA NIE ŁADUJE SIĘ POWYŻEJ OKREŚLONEJ WARTOŚCI PROCENTOWEJ. JAK MOGĘ TO NAPRAWIĆ?

Poczekaj, aż bateria smartwatcha całkowicie się wyczerpie. Ładuj smartwatcha do momentu, kiedy ekran wskaże, że ładowanie się zakończyło. Po naładowaniu baterii do 100%, wciśnij i przytrzymaj przycisk zasilania, aż urządzenie się zrestartuje.

# JAK MOGĘ SIĘ UPEWNIĆ, ŻE OPROGRAMOWANIE SMARTWATCHA JEST AKTUALNE?

Uruchom w smartwatchu Ustawienia, następnie otwórz System. Stuknij O systemie, następnie Aktualizacje systemu. Jeśli na urządzeniu zainstalowana jest aktualna wersja oprogramowania, na ekranie pojawi się informacja, że System jest aktualny. Jeśli nie, zostanie pobrana najnowsza wersja, aby zainicjować aktualizację.

#### POBRANIE AKTUALIZACJI SMARTWATCHA NIE POWIODŁO SIĘ LUB ZAJMUJE ZBYT DŁUGO. JAK MOGĘ TO NAPRAWIĆ?

- Potwierdź, że zegarek jest bezpośrednio połączony z silną siecią Wi-Fi. Sieć możesz dodać w Ustawieniach w sekcji Łączność.
- Aby zapobiec zakłóceniom, wyłącz Bluetooth przed nawiązaniem połączenia z siecią Wi-Fi.
- Upewnij się, że zegarek jest naładowany co najmniej w 50%.
- Zrestartuj swój zegarek.
- Zrestartuj swój telefon.

# MÓJ SMARTWATCH ROZŁĄCZA SIĘ, KIEDY ZNAJDUJE SIĘ W ZASIĘGU BLUETOOTHA MOJEGO TELEFONU. JAK MOGĘ TO NAPRAWIĆ?

- Upewnij się, że telefon jest włączony.
- Upewnij się, że telefon ma włączony transfer danych lub podłączony jest do sieci Wi-Fi.
- Upewnij się, że tryb samolotowy w telefonie jest wyłączony.
- Upewnij się, że Bluetooth jest włączony.
- Upewnij się, że aplikacja jest otwarta i urządzenie widoczne jest w aplikacji jako "Połączone".
  - Otwórz aplikację i kliknij urządzenie, aby ponownie się połączyć, jeśli wyświetla się jako "Rozłączone".
  - Jeśli użytkownik korzysta z iPhone'a, należy upewnić się, że aplikacja Wear OS by Google jest uruchomiona w tle.
- Upewnij się, że telefon jest naładowany co najmniej w 70%.
- Upewnij się, że zegarek jest naładowany co najmniej w 70%.
- Upewnij się, że zegarek jest zaktualizowany.
- Upewnij się w ustawieniach telefonu, że działa on na najnowszej wersji oprogramowania systemowego.

# JAK MOGĘ ZRESETOWAĆ SWOJE URZĄDZENIE DO USTAWIEŃ FABRYCZNYCH?

Jeśli ciągle pojawiają się problemy, które nie zostały rozwiązane przez zastosowanie innych metod rozwiązywania problemów, może być konieczne rozłączenie i zresetowanie zegarka.

Zresetowanie do ustawień fabrycznych usunie wszystkie poprzednie ustawienia i konta, dlatego po zresetowaniu będzie konieczna ponowna konfiguracja zegarka.

- Przesuń palcem po ekranie z góry w dół.
- Stuknij Ustawienia, przewiń w dół i stuknij System.
- Stuknij Rozłącz i zresetuj, następnie zaznacz znacznik wyboru, aby potwierdzić.
- Podczas resetowania smartwatcha przejdź do ustawień Bluetooth na telefonie i usuń urządzenie ze swojej listy.

#### JAK PONOWNIE POŁĄCZYĆ TEGO SAMEGO SMARTWATCHA Z APLIKACJĄ?

Po zresetowaniu i usunięciu urządzenia z ustawień Bluetooth na telefonie, możesz ponownie je sparować w aplikacji Wear OS by Google. Otwórz lewe górne menu i stuknij Połącz z zegarkiem. To przeprowadzi Cię z powrotem przez proces parowania i konfiguracji.

#### NIE PAMIĘTAM SWOJEGO KODU DOSTĘPU I SMARTWATCH JEST ZABLOKOWANY. JAK MOGĘ TO NAPRAWIĆ?

Aby odzyskać dostęp do smartwatcha, należy uruchomić Reset fabryczny. Wykonaj następujące kroki:

- Wprowadź nieprawidłowy kod dostępu 3 razy z rzędu. Poczekaj 15 sekund.
- Wprowadź nieprawidłowy kod dostępu kolejne 3 razy z rzędu. Poczekaj 15 sekund.
- Po raz ostatni wprowadź 3 razy z rzędu nieprawidłowy kod dostępu. Poczekaj 15 sekund.
- Zegarek utworzy kartę pop-up uruchamiając Reset fabryczny. Stuknij pole potwierdzenia lub przycisk Zrobione.
- Po zakończeniu Resetu fabrycznego, należy ponownie sparować smartwatch z telefonem.
- Przez rozpoczęciem procesu parowania, usuń nazwę urządzenia z pamięci podręcznej Bluetooth w aplikacji.

# USTAWIENIA KONTA I URZĄDZENIA

# JAK PRZEJŚĆ DO MENU USTAWIEŃ?

Otwórz aplikację Wear OS by Google. Edycję i dostęp do Powiadomień, Kalendarza i Ustawień zaawansowanych można uzyskać z poziomu ekranu głównego.

# JAK EDYTOWAĆ WŁASNĄ NAZWĘ?

Twoja nazwa oparta jest na ustawieniach konta Google. Zmień swoją nazwę na koncie Google na telefonie lub komputerze.

#### JAK ZMIENIĆ WŁASNE HASŁO?

Twoje hasło oparte jest na ustawieniach konta Google. Zmień hasło na koncie Google na telefonie lub komputerze.

# JAK ZMIENIĆ JĘZYK APLIKACJI WEAR OS BY GOOGLE?

Język aplikacji określony jest przez język ustawiony w telefonie. Aby zmienić ustawienia językowe na smartwatchu, zmień ustawienia języka w smartfonie.

#### JAK WYKORZYSTYWANE SĄ MOJE DANE OSOBOWE?

Aby dowiedzieć się więcej o tym w jaki sposób wykorzystywane są Twoje dane, wykonaj następujące kroki:

- Otwórz aplikację Wear OS by Google, następnie otwórz menu w górnym lewym rogu.
- iOS: Stuknij Politykę prywatności, aby dowiedzieć się więcej o wykorzystywaniu danych.
- Android: Stuknij Informacje o, następnie Politykę prywatności.

#### JAKI JEST OKRES GWARANCJI MOJEGO SMARTWATCHA?

Smartwatch objęty jest 2-letnią ograniczoną gwarancją.

Google, Wear OS by Google, Google Play, Google Fit, Google Pay, Asystent Google, Kalendarz Google, Gmail, Android i Edycja Android Go to znaki handlowe Google LLC.

App Store to znak handlowy Apple, Inc.

Bluetooth to znak handlowy Bluetooth SIG, Inc.